### 虚拟仿真实验教学项目

# 操作常见技术问题解答

#### (2020版)

#### 1. 硬件基本配置是什么

由于大多数实验项目采用的技术是 VR 技术,也就是类似游戏开发的技术, 对硬件配置要求很高,进行实验学习的电脑设备至少要 8G 以上内存,win7 操作 系统以上,320G 硬盘空间,1280X720 分辨率以上,才能基本运行,要达到高效 运行,还需要提高更多硬件配置。

#### 2. 怎样注册登录

要进行实验操作,无论是网页方式,还是专用客户端软件方式,都必须首先 在实验空间平台的右上角位置点击【注册】一个账号,然后登录到平台,才能操 作实验项目。注册通过后,分两种情况登录:

一种是,直接点击实验空间上的【登录】,登陆到实验空间平台上,在网页方 式下点击【**我要做实验】**进行实验操作(见后文详细介绍)。

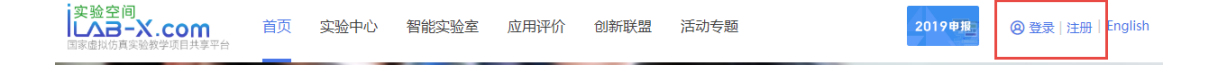

另一种是,学校要求使用专门的客户端软件,在电脑上安装这个软件,直接 运行这个软件,而不是使用浏览器访问实验空间,则可以直接使用实验空间的账 号,在这个客户端软件上登录即可。

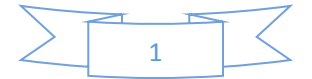

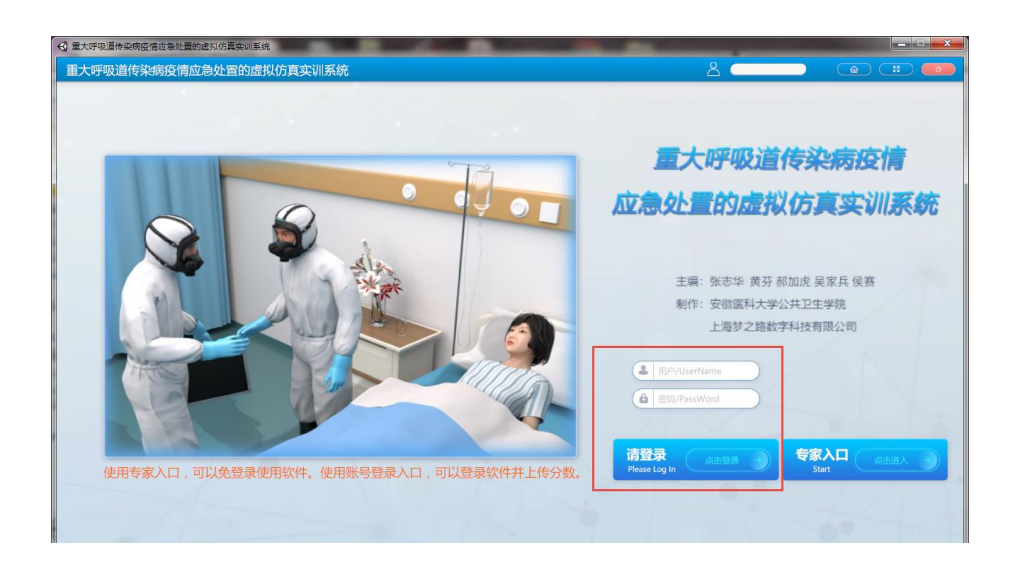

# 3. 怎样查看项目介绍信息

各学校提交的实验教学项目信息已经发布在实验空间网站了,可以随时查看 内容。介绍了项目用到的网络环境要求、技术要求、项目情况等,可以作为教学 参考。

当要查看实验项目信息时,根据专业分类,搜索点击列表中的任意一个项目, 可以看到该项目的介绍信息,可以在线查看项目的申报材料信息:

| 実験で                                                                                            | 2间<br>3-X.com<br>5真实验教学项目共享平台                                                                        |            |                                                                                    |                                                  |                                             |                          |                      |
|------------------------------------------------------------------------------------------------|----------------------------------------------------------------------------------------------------|------------|------------------------------------------------------------------------------------|--------------------------------------------------|---------------------------------------------|--------------------------|----------------------|
| <b>陶瓷</b><br>★ ★ 1<br>示護<br>5<br>1<br>1<br>1<br>1<br>1<br>1<br>1<br>1<br>1<br>1<br>1<br>1<br>1 | 产品窑炉烧拌<br>★★★ (45) 分<br>(※: 乙水7% 3)<br>3: 12:3456<br>※3項目仿真物添~品<br>か活発知品、尤其突<br>た木, 让学生更真切地<br>(要做实验 | 則虚拟仿真<br>由 | 実設       学校: 半応週工       県、通道辻学生最作毎       后、防盗・品な不同規<br>温度、时长等要素別会       2 点置(1168) | 大学 负责人:王<br>步攻號,掌握真主統<br>細盟短时,若現表而輸<br>如因成局所量的重要 | 晚红 试用账号:<br>制时需社会的要点<br>顺所发生的密度情况<br>性和关联度。 | test<br>关键参数设<br>2. 同时采用 | NELIGA NUM XEB 1-PUX |
| 项目                                                                                             | 國队 项目描述                                                                                              | 网络要求       | 技术架构 项目                                                                            | 特色 服务计划                                          | 知识产权                                        | 附件材料 承诺意见                |                      |
|                                                                                                | 实验教学项目负责                                                                                             | 5人情况       |                                                                                    |                                                  |                                             |                          | 共享应用                 |
|                                                                                                | 姓名                                                                                                   | 王枫紅        | 性別                                                                                 | 女                                                | 出生年月                                        | 1972-11-20               | . 供支給人数 490          |
|                                                                                                | 学历                                                                                                   | 博士研究生      | 学位                                                                                 | 博士                                               | 专业技术职务                                      | 教授                       |                      |
|                                                                                                | 行政职务                                                                                                 | 系主任        | 院系                                                                                 |                                                  | 华南理工大学设计                                    | 学院                       | ■ 优秀 209人            |

看到实验项目介绍页面后,就可以查看项目的信息(方框内的卡片项):

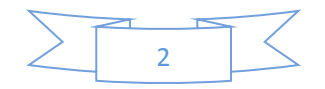

| 我要做实验                      | <b>国 收露</b> 白 点                                                                    | 醬(1023) |        |           |            |                |  |
|----------------------------|------------------------------------------------------------------------------------|---------|--------|-----------|------------|----------------|--|
| 项目团队项目                     | 苗述 网络要求 技                                                                          | 术架构 项目  | 特色服务计划 | 知识产权附     | 件材料 承诺意见   |                |  |
| ┃ 实验教学项                    | 目负责人情况                                                                             |         |        |           |            | 共享应用           |  |
| 姓名                         | 刘鸿涛                                                                                | 性别      | 男      | 出生年月      | 1979-12-18 | ● ↓ 做实验人数 986  |  |
| 学历                         | 硕士研究生                                                                              | 学位      | 硕士     | 专业技术职务    | 副教授        | ✓ 实验通过率 100.0% |  |
| 行政职务                       | 无                                                                                  | 院系      | 5      | 水利与环境工程学院 | 优秀 986人    |                |  |
| ┃ 教学研究情                    | 教学研究情况                                                                             |         |        |           |            |                |  |
| (主持的教徒<br>论文(含题目<br>(1)主持教 | ·研究课题(含课题名称、来<br>1、刊物名称、时间,不超过<br><b>学研究课题:</b>                                    | 实验评分    |        |           |            |                |  |
| 01.基于<br>"十二五" 判           | UI.最于 早越上程间数再培养计划 科羅巡田型4科水利上栏专业数字模式的研究,吉林省数首科研规划院吉林省教首科字<br>"十二五"规划课题,2014-2018,主持 |         |        |           |            |                |  |

# 4. 怎样进行在线(网页方式)实验操作

如果想在线做实验,就是使用浏览器,从实验空间网站,进行实验操作,则 可以选择一个项目,然后浏览项目的介绍页面,并点击页面上的【我要做实验】 就可以直接访问学校的实验项目,进行实验(因为已经做好技术接口了):

实验空间 L**入3-X.com** 

| 孕期女性体育健康促进评定虚拟仿真实验教学项目                                                                                                    | 項目箭介视频项目引导视频                                                                                                    |
|----------------------------------------------------------------------------------------------------|----------------------------------------------------------------------------------------------------|
| ★★★★★ (5.0)分<br>所属专业类: 《有学类 对应专业:社会体育指导与管理 学校:临沂大学 负责人:丁焕香<br>试用账号:无 试用密码:无<br>孕明女性体育健康促进评定虚拟仿真实验护"永经结合型人才培养目际需要,结合科研成果,真实被试数据,运用虚拟仿真技<br>术,在虚拟环境下对女性不同孕周期"。运动处方干预和评估,有效解决实验对象难以招尊,实际测试中的高风险、不可逆的<br>特性,最著提高学生的体育健康。此指导技能,结合线下实践课程,让学生对"备孕期,孕早期,孕中期,孕后期及恢复期"<br>运动处方干预核心知识,3°、,掌握并熟练应用。 | CONTRACTOR<br>CONTRACTOR<br>CONTRA |
| 我要做试验         日 收職         ① 点號(1236)           項目用队         项目描述         网络要求         技术架构         项目特色         服务计划         知识产权         附件材料         承诺意见                                                                                                    |                                                                                                    |

点击【我要做实验】以后,就自动显示一个实验链接,再次点击这个链接, 才能进入学校的实验项目操作页面:

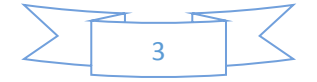

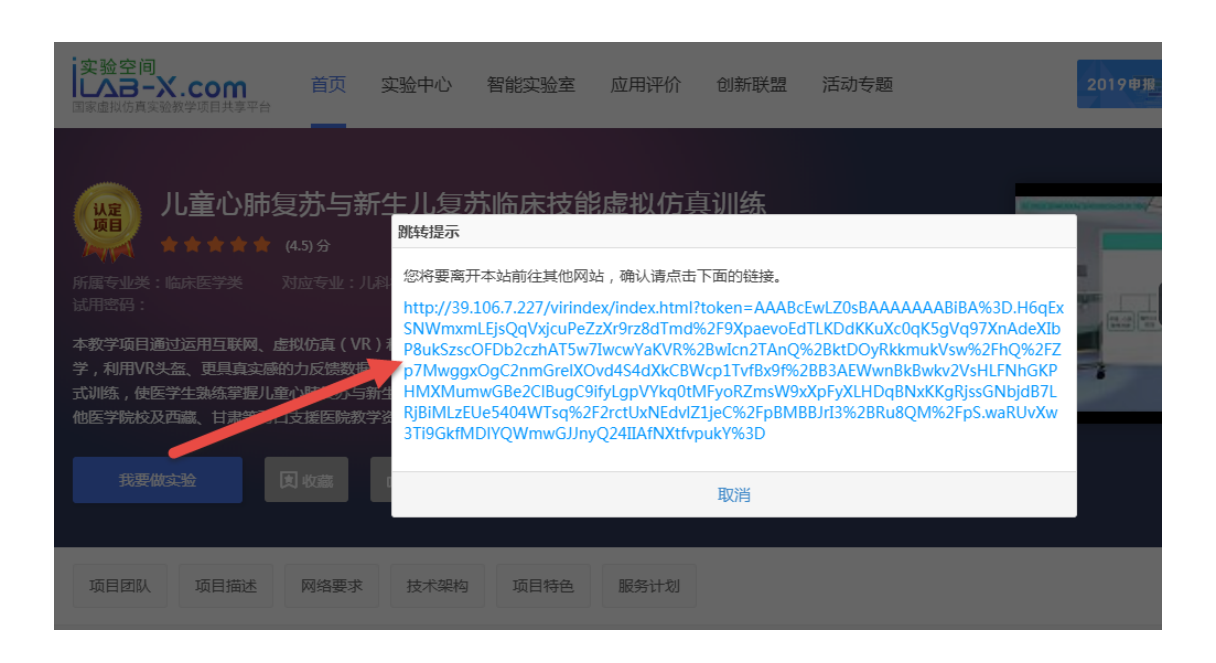

# 5. 怎样安装实验用的插件

有些实验项目需要安装专用的插件软件才能使用,所有需要插件的实验项目 的插件,已经在学校的实验项目页面提供了下载链接,可以根据说明直接下载, 然后安装就可以了。

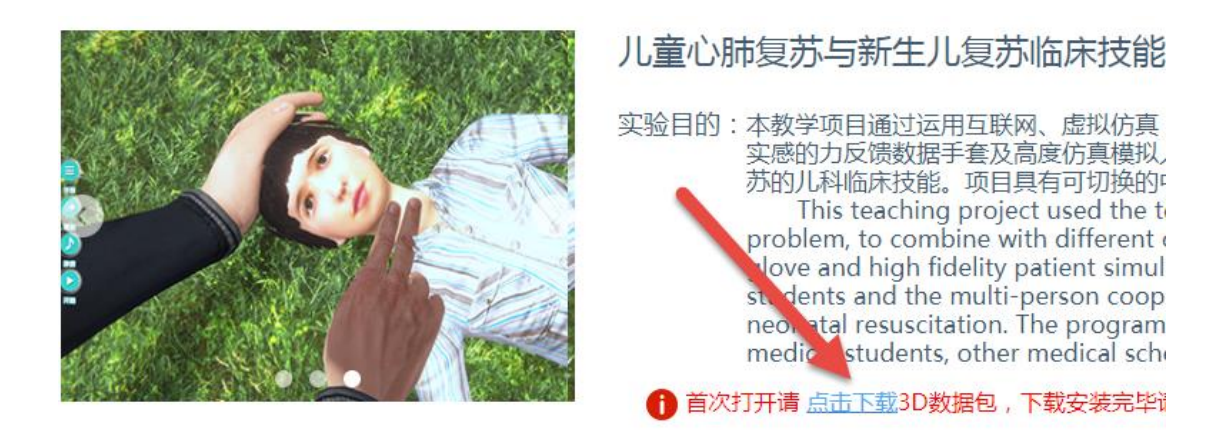

注意,有的实验项目需要在安装插件后,刷新一下网页才能使用;有的插件 不通过网页使用,而是从电脑安装后,从你的电脑上直接运行,就像运行 office、 视频播放器等软件一样,彻底脱离了网页,这就是"客户端软件"。具体情况见下 面的介绍。

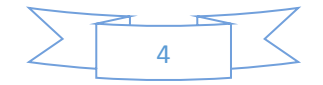

### 6. 怎样运行安装好的插件

(1)根据实验项目网页的提示,安装好插件后,但仍然需要从实验网页进入 实验环境,然后自动运行已经安装的专用插件。

(2)不过,有些则是从电脑的【开始】菜单,或者桌面中,直接点击客户端 软件程序,来运行客户端软件,不用到实验网页,彻底脱离了网页来操作,这要 根据项目的说明来操作就行了。例如下面的项目:

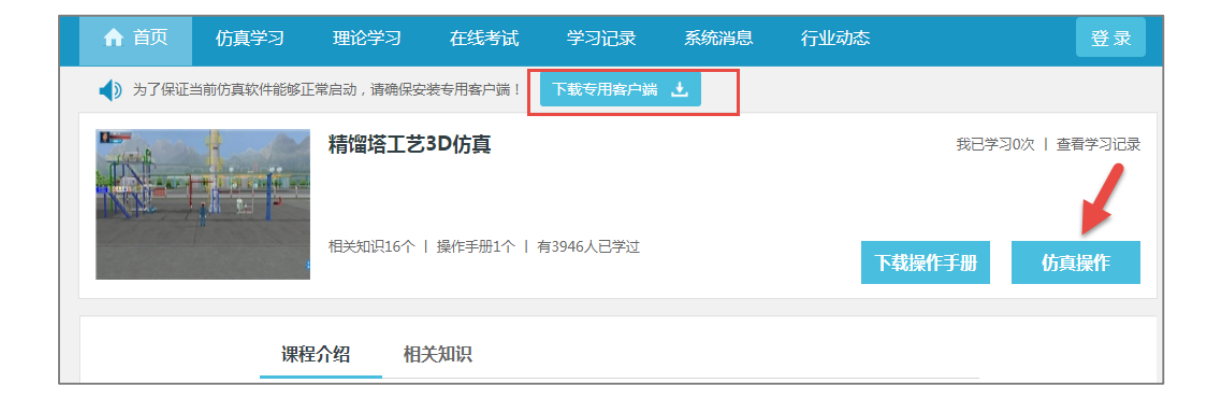

(3)如果在插件目录中没有这个项目的插件,则可以直接进入实验中进行实验,但根据实验的大小,需要稍微等待一下,等待浏览器自动加载实验用插件软件,界面上会有类似下图的进度提示(webGL 技术),例如下面的项目:

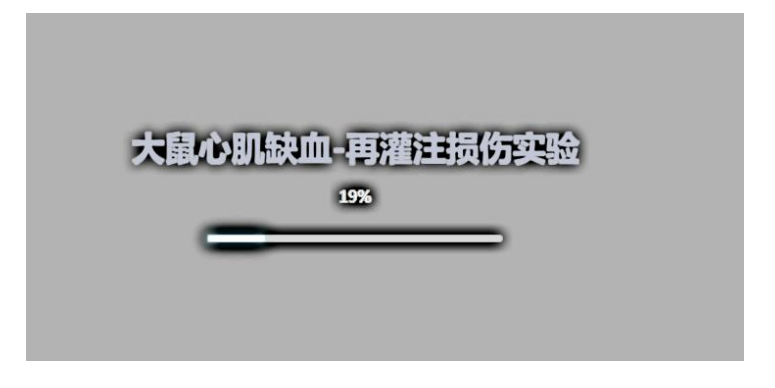

(4)个别情况下,可能临时需要下载(但文件很小,下载很快),则可以根据实验的说明,临时下载安装一下就可以了,按照实验上的操作步骤说明来操作,由于每个实验都不一样,无法统一设置,根据具体实验的步骤说明来操作就可以了,例如下面的项目:

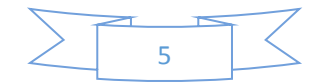

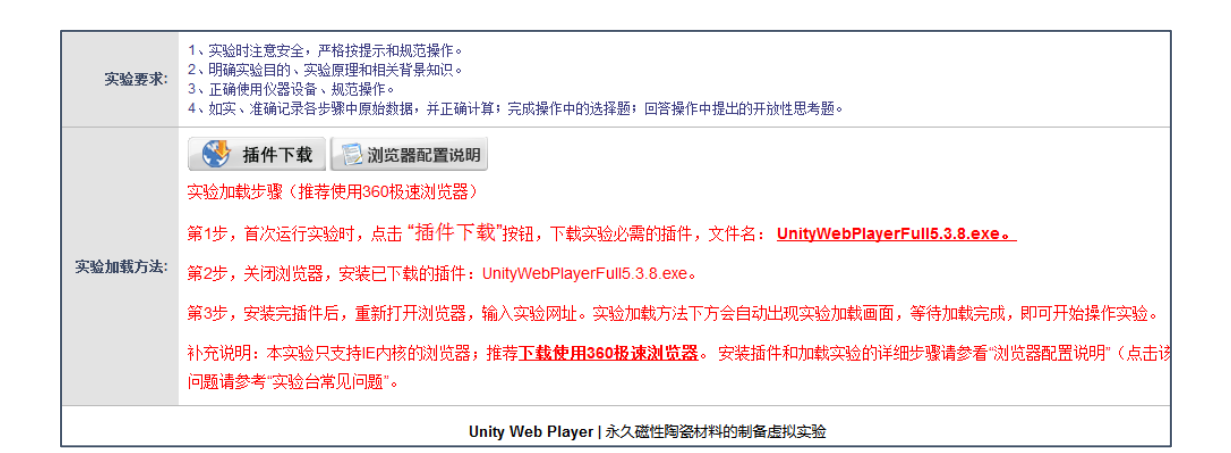

(5)有的项目(主要是化学类,欧贝尔公司的软件)提示需要安装软件证书,可以直接关闭提示,然后继续操作,这可能是授权软件,需要学校购买电子证书。例如下面的项目:

| 果出现下图)  | 所示的证书过期提醒,请点击 【下载证书】,双击导入延长软件授权期。                                        |
|---------|--------------------------------------------------------------------------|
| Warning |                                                                          |
| <b></b> | The CmContainer / WibuBox license will expire soon. Remaining<br>days: 6 |
|         | 确定取消                                                                     |

(6) 欧倍尔公司提供的技术实验项目,在安装插件后,可能提示重新刷新 网页才能使用,则根据提示刷新网页就可以了。

(7) 润尼尔公司提供的技术实验项目,通常需要使用 360 浏览器,并下载 安装一下小插件,刷新网页再使用。

#### 7. 使用什么浏览器合适?

通常使用谷歌浏览器、火狐浏览器就可以了,但是,有些项目需要在特定浏览器下操作,最常见的是必须使用 360 浏览器,根据实验网站上的说明信息,使用指定的浏览器再次进入实验页面。常用浏览器已经安装好了: 360、IE、火狐、

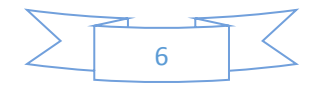

谷歌。复制实验网址,到实验指定的浏览器中打开网页。

### 8. 其它常见问题

其它常见的问题包括技术方面和操作方面的,可能导致实验项目无法操作, 可以尝试进行解决,这些问题包括:

- (1) 能够进入实验页面,但没有提供登录账号,无法登录使用。
- (2) 能够进入页面,但不是实验项目的专用页面,找不到实验项目。
- (3) 出现 404、502、网页不存在等网络连接错误信息提示,点击刷新网页后,仍然如此,说明学校网站故障,无法访问了。
- (4) 极少的实验项目需要专用的 VR 外部设备才能正常操作,显得模糊不清,因为没有连接 VR 专用设备,可能无法正常启动实验环境,VR 设备主要是 HTC 公司的头盔、眼镜设备。
- (5) 笔记本电脑内存如果小于 8G,则有些实验项目是无法在线操作的。
- (6) 有极少数实验只提供了视频讲解,实际上没有实验操作功能。
- (7) 有的实验采用 FLASH 技术,要允许浏览器支持 flash 播放才能进行操作。
  谷歌浏览器通过访问: chrome://settings/content ,到高级中进行设置。设置为"先询问",然后刷新网站,在提示中选择允许 flash 就可以了。

| 设置 |          | Q、在设置中搜索                 |   |
|----|----------|--------------------------|---|
| •  | 用户       | <>→ JavaScript<br>分许     | • |
| Ê  | 自动填充     |                          |   |
| ۲  | 外观       | Flash<br>禁止网站运行 Flash    | • |
| Q  | 搜索引擎     | <br>图片                   |   |
|    | 默认浏览器    | ▲ 全部显示                   | • |
| U  | 启动时      | び 弾出式窗口和重定向<br>已禁止       | + |
| 高级 | <b>^</b> | 广告                       |   |
| •  | 隐私设置和安全性 | □ 已禁止会展示侵扰性或误导性广告的网站显示广告 | • |
| ۲  | 语言       |                          | + |

(8) 有的实验需要使用第三方平台,如用友平台、mathlab 等,则根据网页提

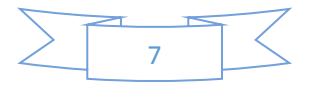

示信息,登录操作。

- (9) 有的实验项目浏览速度非常慢,是因为学校提供的服务器性能太差。
- (10) 有些项目还没有完成技术接口,所以,可能无法自动登录到学校的网站
  - 上,需要学校提供的登录账号,学校会在实验页面提供账号信息。

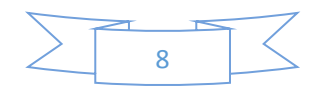